# Outlook för mobil

#### 1

Ladda ned Outlook för iOS från iOS App Store eller Ladda ned Outlook från play Store , och öppna sedan appen. Ikonen ser ut så här:

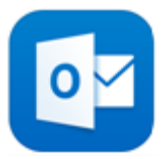

### 2

Första gången du använder Outlook för mobilen

Skriv din e-postadress som du fick i skolan (.....@edu.ronneby.se) och

### tryck sedan på Lägg till konto.

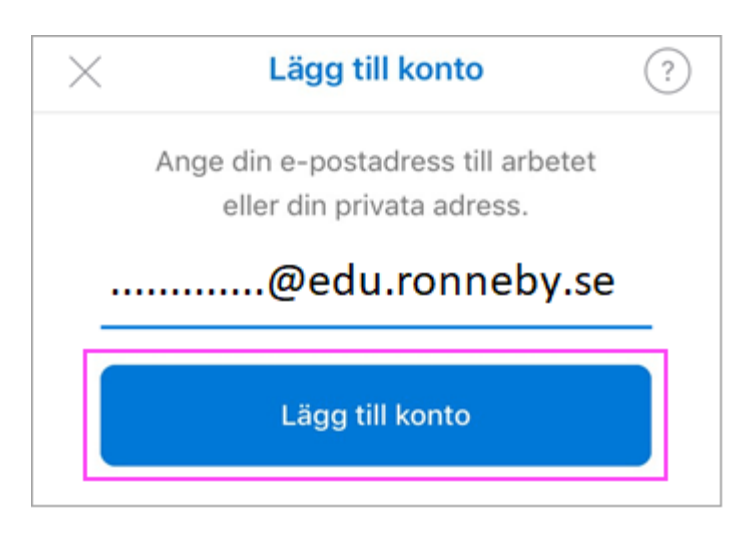

## 3

Skriv lösenordet och tryck på Logga in.

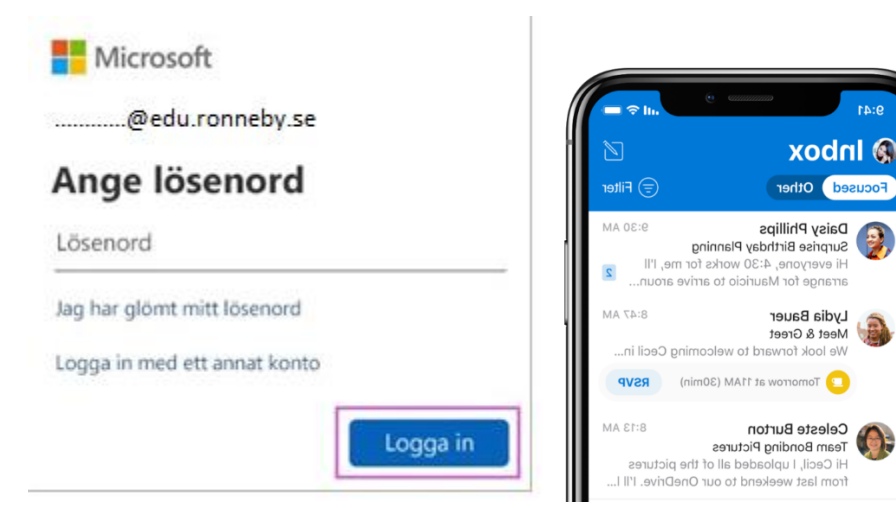